# Gale Primary Sources 利用マニュアル

Version. 5.0

Ð

- 本マニュアルは、Gale 社の一次資料データベース群を横断検索する共通プラットフォーム「Gale Primary Sources」の利用方法を説明するものです。
- Gale Primary Sources で利用できる資料の数や種類は、ご所属機関のご契約によって異なります(本 マニュアル<u>2ページ</u>の一覧をご覧ください)。そのため、画面の細部において、本マニュアルと検索結 果の種類・数・内容などが一致しない場合がございます。
- 個別のデータベースのインターフェースも、基本的な使用方法は Gale Primary Sources と類似して いますが、若干の異同があります。(本マニュアル <u>p. 20</u>以降で主な違いを説明しています。)

目 次

| 貴学で利用できる Gale Primary Sources について2                               |
|-------------------------------------------------------------------|
| I. 基本検索(Keyword Search)                                           |
| II. 検索結果一覧                                                        |
| III. 資料の表示                                                        |
| III-a. 資料の表示(Monographsの場合)8                                      |
| III-b. 資料の表示(Manuscripts の場合)10                                   |
| III-c. 資料の表示(Newspapers & Periodicals の場合)11                      |
| IV. 検索結果の分析(Topic Finder)12                                       |
| V. 検索結果の年代別グラフ表示(Term Frequency)13                                |
| VI. 詳細検索(Advanced Search)14                                       |
| VII. 検索条件の指定方法16                                                  |
| VIII. Google/Microsoft アカウント17                                    |
| IX. 定期刊行物の閲覧・検索(Browse Publications / Publication Search)         |
| X. 横断検索できるデータベースを確認する19                                           |
| XI. 個別インターフェースのみの主な機能20                                           |
| XI-a. コレクション一覧 (Collections)                                      |
| XI-b. 日付を指定して閲覧(Browse by Date)21                                 |
| XI-c. ラーニング・センター (Learning Center)                                |
| XI-d. 関連Eブック記事へのリンク(Related Resources)                            |
| XI-e. 横断検索での検索続行(Broaden Your Search)24                           |
| XII. Gale Digital Scholar Lab への検索結果のエクスポート(Analyze Your Results) |

GALE

センゲージラーニング株式会社(Gale 部門)

千代田区九段北 1-11-11 第2フナトビル 5階 Tel: 03-3511-4135 Email: GaleJapan@cengage.com

#### ■ 共通プラットフォームで利用できる Gale Primary Sources

- Amateur Newspapers from the American Antiquarian Society
- □ American Fiction, 1774-1920
- □ American Historical Periodicals from the American Antiquarian Society
- Archives of Latin American and Caribbean History
- $\Box$  Archives of Sexuality & Gender
- □ Archives Unbound
- □ Associated Press Collections Online
- Brazilian and Portuguese History and Culture
- □ British Library Newspapers
- $\Box$  Chatham House Online Archive
- $\hfill\square$  China and the Modern World
- □ Crime, Punishment, and Popular Culture 1790-1920
- $\hfill\square$  Daily Mail Historical Archive
- Declassified Documents Online: Twentieth-Century British Intelligence
- Decolonization: Politics and Independence in Former Colonial and Commonwealth Territories
- $\Box$  The Economist Historical Archive
- □ Eighteenth Century Collections Online
- Environmental History
- □ The Financial Times Historical Archive
- □ History of Disabilities
- $\Box$  The Illustrated London News Historical Archive
- □ The Independent Historical Archive
- Indigenous Peoples: North America
- $\hfill\square$  International Herald Tribune Historical Archive
- Liberty Magazine Historical Archive
- $\Box$  The Listener Historical Archive
- □ The Making of Modern Law: American Civil Liberties Union Papers
- $\hfill\square$  The Making of Modern Law: Foreign Primary Sources
- □ The Making of Modern Law: Foreign, Comparative, and International Law, 1600-1926

- □ The Making of Modern Law: Landmark Records and Briefs of the U.S. Courts of Appeals
- □ The Making of Modern Law: Legal Treatises, 1800-1926
- $\hfill\square$  The Making of Modern Law: Primary Sources
- □ The Making of Modern Law: Trials, 1600-1926
- □ The Making of Modern Law: U.S. Supreme Court Records and Briefs, 1832-1978
- □ The Making of the Modern World
- □ Mirror Historical Archive
- $\Box$  Nineteenth Century Collections Online
- Nineteenth Century UK Periodicals
- □ Nineteenth Century U.S. Newspapers
- Picture Post Historical Archive
- Political Extremism & Radicalism
- $\hfill\square$  Power to the People
- Public Health Archives: Public Health in Modern America, 1890-1970
- $\hfill\square$  Punch Historical Archive
- Refugees, Relief, and Resettlement
- □ Religions of America
- □ Sabin Americana: History of the Americas, 1500-1926
- □ Seventeenth and Eighteenth Century Burney Newspapers Collection
- Seventeenth and Eighteenth Century Nichols Newspapers Collection
- $\hfill\square$  Slavery and Anti-Slavery: A Transnational Archive
- □ Smithsonian Collections Online
- □ State Papers Online Colonial
- $\Box$  The Sunday Times Historical Archive
- □ The Telegraph Historical Archive
- □ The Times Digital Archive
- $\hfill\square$  The Times Educational Supplement Historical Archive
- $\hfill\square$  Times Literary Supplement Historical Archive
- U.S. Declassified Documents Online
- □ Women's Studies Archive
- 下記の Gale 一次資料データベースにつきましては、Gale Primary Sources での横断検索に対応しておりません。 これらのデータベースについては、横断検索ではなく、個別のインターフェースでご利用いただくことになります。 (基本的には使い方は共通プラットフォームと同じです。)
- □ British Literary Manuscripts Online
- □ Early Arabic Printed Books from the British Library
- $\hfill\square$ National Geographic Virtual Library
- □ State Papers Online: Early Modern Government in Britain and Europe

# I. 基本検索 (Keyword Search)

ホーム画面から検索を始める方法です。

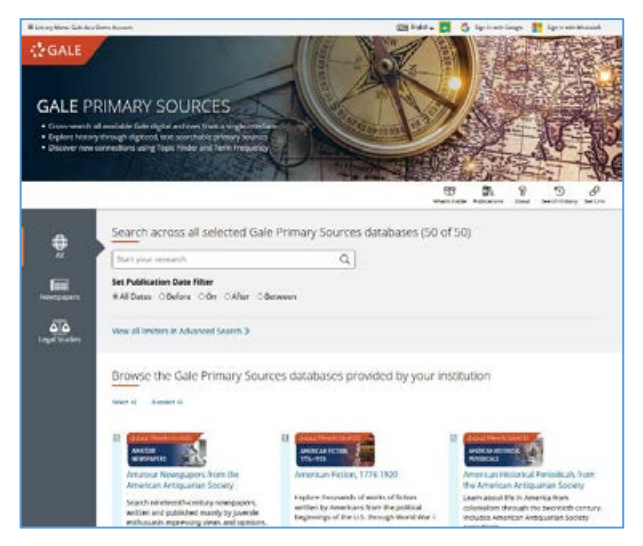

・検索語を入力し(タイプすると候補が表示されます)、虫メガネのアイコンをクリックすると実行されます。

| EQ.2 | 4 |
|------|---|
| 1202 |   |

### ・日付の範囲を指定することもできます。

検索ボックスの下のメニューで指定できます。(年号のみ、年月のみの指定も可能です。)

| Start your research         | Q                       |
|-----------------------------|-------------------------|
| Set Publication Date Filter |                         |
| ⊖All Dates OBefore ○On ○A   | After                   |
| *Day* v *Month* v *Year* v  | 「All Dates」以外のボタンを選択すると |
| and                         | 日付指定メニューが出てきます。         |
| *Day# v *Month* v *Year* v  |                         |

- All Dates: すべての日付(日付指定なし)
- Before: 指定した日付より前
- On: 指定した日付のみ
- After: 指定した日付より後
- Between:指定した範囲の日付
- Include documents with no known publication date:
   年代不明の文献も含めます。

# ■基本検索の自動拡張検索機能について 基本検索では、検索語の同義語・変化形・異なる綴り・固有名詞の歴史的な名称なども自動的に検索します。 例)検索語「Thailand」 → 「Thailand」「Siam」を検索 検索語「death penalty」 → 「death penalty」「capital punishment」を検索 検索語「Mao Zedong」 → 「Mao Zedong」「Mao Tse Tung」を検索 この機能が不要な場合は、検索語を引用符で囲んでください。(→<u>16 ページ</u>)

#### ・検索するデータベースを指定する

ホーム画面の検索ボックス下には貴学で横断検索可能なデータベースのアイコンが表示されます。各アイコン横のチ ェックボックスを入/切にすることで検索対象を限定することもできます。

| Browse the Gale Primary Source                              | es databases provided by your                            | institution                                                              |
|-------------------------------------------------------------|----------------------------------------------------------|--------------------------------------------------------------------------|
| Select Al Deselect Al Deselect Al                           | りをつける/外す                                                 |                                                                          |
|                                                             | チェックボックス                                                 |                                                                          |
| AMATEUR<br>NEWSPAPERS                                       | C GALE PRIMARY SOURCES<br>AMERICAN FICTION,<br>1774-1920 | AMERICAL HISTORICAL                                                      |
| Amateur Newspapers from the<br>American Antiquarian Society | American Fiction, 1774-1920                              | American Historical Periodicals from<br>the American Antiguarian Society |
| Search nineteenth-century newspapers,                       | Explore thousands of works of fiction                    | Learn about life in America from                                         |

#### ・新聞データベース/法律関係データベースのみを検索する

ホーム画面の検索ボックス左のメニューで「Newspapers」「Legal Studies」をクリッ クすると、それぞれ新聞データベース、法律関係データベース(The Making of Modern Law シリーズ) に絞って検索することもできます。 ※該当するデータベースを貴学がお持ちでない場合、これらのメニューは表示されません。

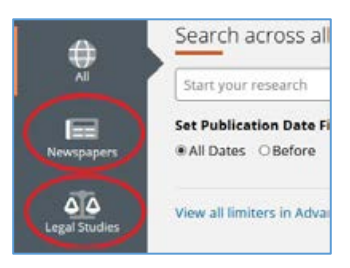

# ・個別データベースのインターフェースを開く

ホーム画面の各データベースのアイコンをクリックすると、個別データベースのインターフェースに移動することも できます(ブラウザーの別タブで開きます)。個別インターフェースの主な機能については20ページをご覧ください。

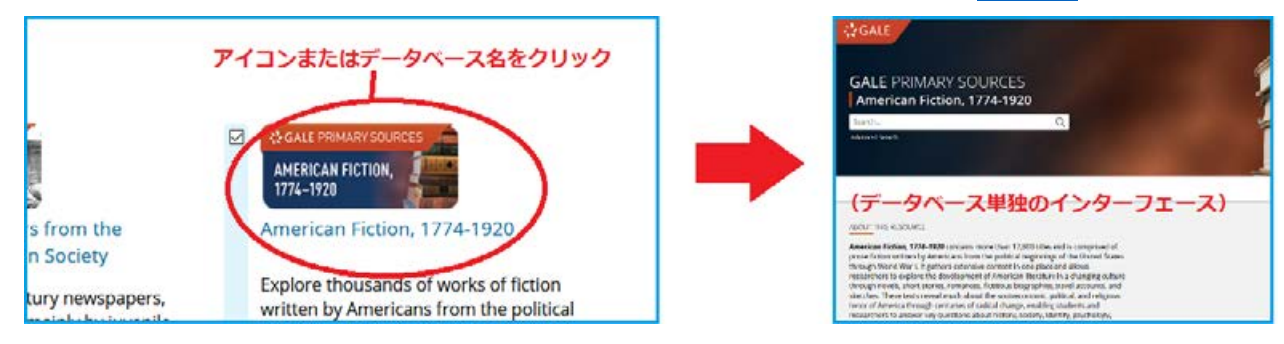

・検索ボックスは、ホーム画面以外の画面にも、常に最上部に表示されています。

| GALE PRIMARY SOURCES | S ANG              |
|----------------------|--------------------|
| • Search Q           | Advanced<br>Search |

・ホーム画面にもどるには、画面最上部のバナーをクリックします。

| GALE | PRIMARY  | SOURCES | 1 |
|------|----------|---------|---|
|      | <u>.</u> |         | 4 |

# II. 検索結果一覧

検索結果は、資料の種別(Content Type)ごとに表示されます。複数の種別が該当する場合、最初の画面では、各種別の トップ3のみが表示されます。その場合、画面左の「Content Type」より種別を選択するか、各種別名をクリックすると、 その種別の全結果を表示させることができます。

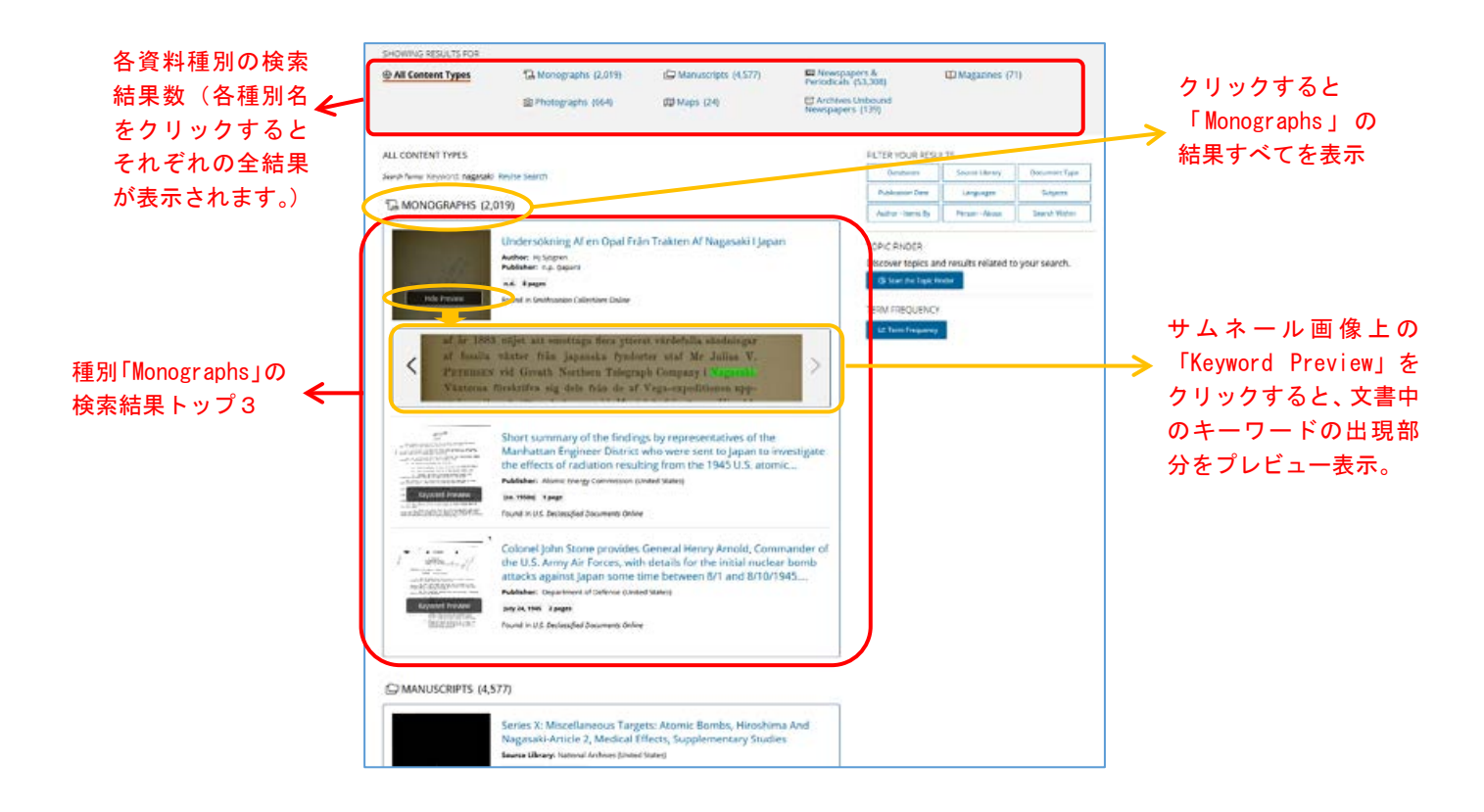

# ■主な資料の種別 (Content Type)

| Content Type                | 説明                                                                                                    |
|-----------------------------|----------------------------------------------------------------------------------------------------|
| Monographs                  | 書籍・パンフレット等、定期刊行物ではない印刷物                                                                                                    |
| Manuscripts                 | 主に手稿・文書・書簡などの非印刷物(すべて手書きとは限りません)                                                                                                    |
| Newspapers & Periodicals    | 新聞・雑誌の記事<br>※記事単位で検索結果が表示されるため、他の項目に比して検索結果の数が多くなる傾向にあります。                                                                                          |
| Magazines                   | 見開き表示の雑誌 (現在は「Smithsonian Magazine」「Air & Space」の2誌のみ)                                                                                              |
| Photographs                 | 単体の写真・写真アルバム<br>※書籍・新聞など出版物中の写真はここには含まれません。それぞれの種別をご参照ください。                                                                                         |
| Maps                        | 単体の地図・地図アルバム<br>(現在は「Nineteenth Century Collections Online: Maps and Travel Literature」モジュール収録のもの<br>のみ。書籍・新聞など出版物中の地図はここには含まれません。それぞれの種別をご参照ください。) |
| British State Papers        | 英国の政府文書 (現在は「State Papers Online Colonial」の文書のみが対象)<br>※利用方法は「Manuscripts」に準じます。                                                                    |
| Archives Unbound Newspapers | Archives Unbound 収録の、記事単位に分割されていない、ページ単位表示の新聞資料<br>※利用方法は「Manuscripts」に準じます。                                                                        |

※資料の種別ごとに、表示機能がやや異なります。(→ 8~11 ページ)

#### ■並び順の変更:

- 並び順の変更(年代順、著者順など)は、資料の種別ごとに行えます。
- まず資料の種別(「Monographs」「Newspapers & Periodicals」など)を選択して、その種別の全結果を表示させて から、上部の「Sort By」メニューで並び順を変更してください。
- デフォルトの並び順は「Relevance」(検索語への関連性が高い順)となっています。

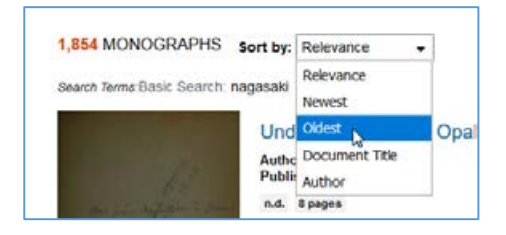

# ■検索結果の絞り込み:

- 検索結果画面の右側には、以下のような絞込みツールがタイル状に表示されます。

FILTER YOUR RESULTS

| Databases         | Source Library | Document Type |
|-------------------|----------------|---------------|
| Publication Date  | Languages      | Subjects      |
| Author - Items By | Person - About | Search Within |

- 適用したいツールのタイルをクリックすると、下に項目の一覧が表示されますので、絞り込みたい項目にチェック をつけ「Apply」とクリックすると、検索結果が絞り込まれます。

| 1.ツールをクリックすると 🍃          | FILTER YOUR RES                                                                                                    | OLIS                                                                                                    |                                                                           |
|--------------------------|----------------------------------------------------------------------------------------------------|----------------------------------------------------------------------------------------------------|---------------------------------------------------------------------------|
| 下に一覧が表示されます。             | Databases                                                                                                    | Source Library                                                                                                    | Document Type                                                             |
| 2.チェックボックスで<br>条件を選択する   | Search Source Libra<br>British Librar<br>Times News<br>Library of CC<br>The New Yo<br>Wisconsin H<br>American Ar<br>The Telegra<br>Primary Sou | ry<br>ry (24550)<br>papers Limited (78<br>ongress (3114)<br>rk Times Company<br>listorical Society (1<br>htiquarian Society (1<br>htiquarian Society (1<br>ph Media Group (1<br>rce Media (1341) | (2684)<br>(2684)<br>(1803)<br>(646)                                       |
| 3.「Apply」をクリック<br>して適用する | National Arc     The Financia     Associated f  Publication Date  Author - Items By                                                            | hives (United State<br>al Times Limited (1<br>Newspapers Limiter<br>Languages<br>Person - About                                                                                                  | s) (1333)<br>137)<br>1 (973)<br>Cancel Apply<br>Subjects<br>Search Within |

- 条件数が多い場合、一覧上部の検索ボックスで絞り込むことも可能です。

|                                             | FILTER YOUR RES        | SULTS                                   |               |
|---------------------------------------------|------------------------|-----------------------------------------|---------------|
| この検索ホックスに、例えば「new                           | Databases              | Source Library                          | Document Type |
| york」と入力すると、その語を含む染<br>件だけが表示されます。          | new york               |                                         |               |
|                                             | The New Yo New York Pu | rk Times Company<br>ıblic Library (111) | (2684)        |
| めとは同様に、週用したい項目にチェック<br>をつけて「Apply」をクリックします。 |                        |                                         | Cancel Apply  |

#### ■主な絞り込みフィルターの種類:

#### FILTER YOUR RESULTS

| Databases         | Source Library | Document Type |
|-------------------|----------------|---------------|
| Publication Date  | Languages      | Subjects      |
| Author - Items By | Person - About | Search Within |

- Databases:特定のデータベースからの検索結果に絞り込みます。
  - ◆ データベースが複数のモジュールから成る場合、そのデータベース名で絞り込んだ後に、 さらにモジュール(Archives)ごとに絞り込むこともできます。
- Source Library: 資料の原本所蔵機関名
- Document Type: 資料の種類(記事、広告、小説など)
- Publication Date:年代
- Languages:言語
- Subjects : 分野キーワード。
- Author Items By: 著者名
- Person About:主題となる人物名
- Search Within:検索語を追加して絞り込む

#### ■適用した絞り込みフィルターの解除

- 適用した絞込み条件を解除する場合は、検索結果上部に表示される「×」をクリックします。

| 46 NEWS     | PAPERS & PERIODICALS     | Sort by:   | Relevance | • |
|-------------|--------------------------|------------|-----------|---|
| Search Term | s:Basic Search: nagasaki |            | 0         | ~ |
|             | Course Library : "Now Vo | and Dublin | Librord O |   |
| Applied     | Source Library . New to  | ork Public | LIDIE Y W |   |

# ■視覚的分析ツールの適用

- 検索結果画面右側には、以下のようなツールも表示されます。
- これらは検索結果を視覚的に分析できるものです。(<u>→ 12 ページ</u>、<u>→ 13 ページ</u>)

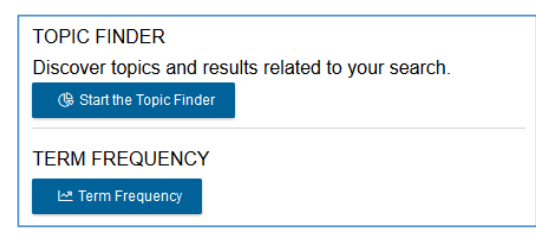

# <u>III. 資料の表示</u>

検索結果中のタイトルをクリックすると、資料が表示されます。表示機能は資料の種別ごとにやや異なるため、以下「Monographs」「Manuscripts」「Newspapers & Periodicals」の順に分けて説明します。

# III-a. 資料の表示 (Monographs の場合)

資料をクリックすると、まず検索語が最初に登場するページが表示されます。

以下、画面の要素を①、②、③に分けて説明します。

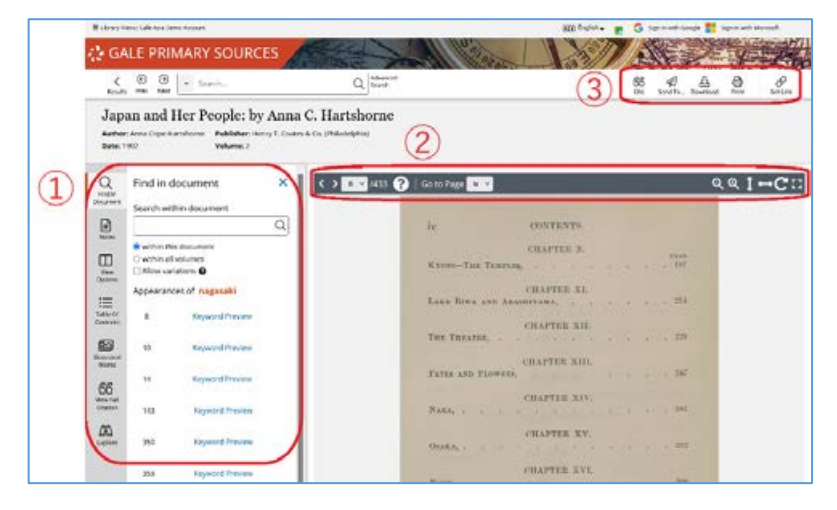

- ① <u>ナビゲーションパネル</u>
  - Find in Document、Notes、View Options、Table of Contents、Illustrated Works、View Full Citation、
     Explore などのメニューがあります。(資料により表示されないメニューもあります)
  - パネルは右上の「×」をクリックすると隠すことができます。
  - メニューのどれかをクリックすると再び表示できます。

#### Find in Document $\prec = \neg -$

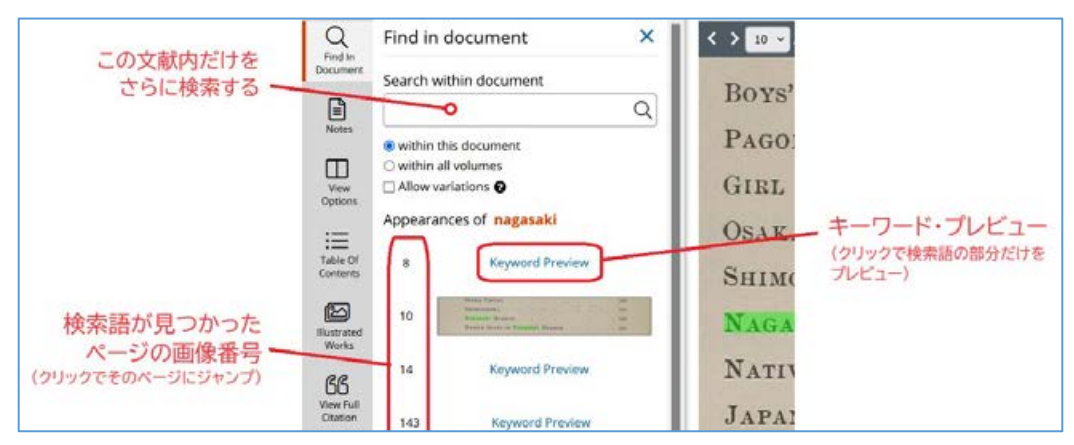

- > Search within document: 今見ている文献内をさらに検索できます。
- > Appearances of: 文献内で検索語が出てくる箇所を表示します。
  - ◆ 左の数字は該当ページの画像番号です(p.10コラム参照)。クリックでページが表示されます。
  - ♦ 右の「Keyword Preview」をクリックすると、検索語前後の部分だけをプレビューできます。

#### Notes メニュー

▶ 特記事項などが表示されます。

# View Options メニュー

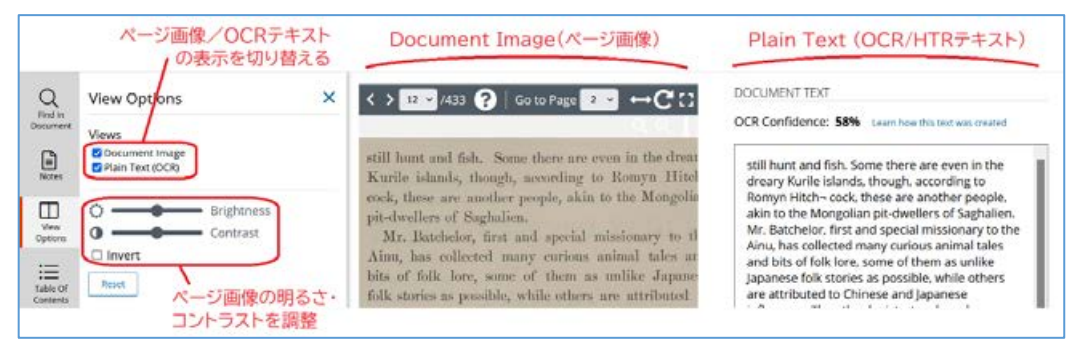

- Views:ページ画像のみ、OCRテキストのみ、両方の表示を切り替えられます。(下記コラム参照)
- Brightness / Contrast:ページ画像の明るさ・コントラストを調整できます。

「Invert」はネガポジを反転します。「Reset」ボタンでもとに戻ります。

#### ■Plain Text (Document Text) について

このテキストは、原本のスキャニングの際に OCR(光学文字認識)または HTR<sup>\*\*</sup>(手書き文字認識)技術を使用して 機械的に生成されたものです。このため、一部のテキストは正しく変換されていないことがあります。Gale Primary Sources における本文の検索機能は、OCR/HTR 生成テキストによって実現されています。(基本的な書誌情報につい ては、手入力で作成されています。)

※HTR は一部のデータベースにしか適用されておりません。

#### ■OCR confidence について

OCR confidence とは、画像からテキストへの変換精度についての OCR (または HTR) エンジンの自己採点値です。 OCR の正読率ではなく、あくまで目安で、原本の状態、図版の有無、フォントや印刷の特殊性などの諸条件に大き く左右されます。一部 OCR confidence が「Not Captured」となっている場合がありますが、これは、スキャニン グの際に confidence 値が取得されなかったことを示すもので、OCR の品質とは関係ありません。

#### Table of Contents メニュー

▶ 目次メニューです。章・セクション名をクリックすると、該当ページが表示されます。

#### Illustrated Works メニュー

挿絵・図表を含む資料のみに表示されます。画像名をクリックして該当ページを表示するだけでなく、 マウスで画像名をなぞるだけで、画像をプレビューすることができます。

#### View Full Citation メニュー

- ▶ 書誌情報を表示します。
- ▶ 書誌情報のエクスポートについては後述「ツールバー」の「Cite」機能をお使いください。

#### Explore メニュー

関連文献へのリンクなどを表示します。(複数巻タイトルの他の巻、同一主題のタイトルなど)

# ② ページ画像操作バー

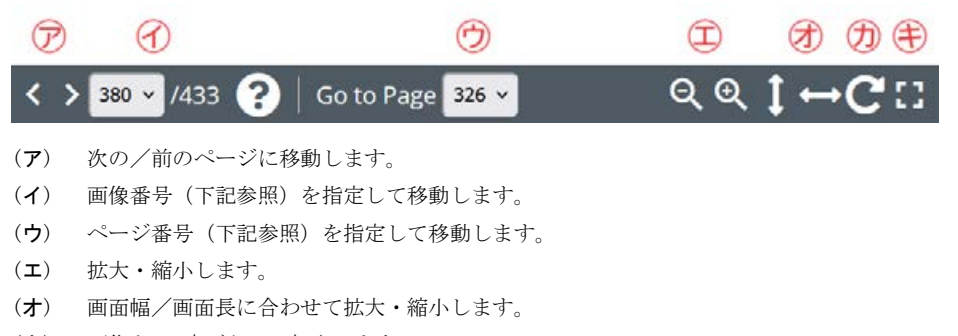

- (カ) 画像を 90 度ごとに回転させます。
- (キ) 全画面表示に切り替えます。もう一度クリックするか、キーボードの Esc キーで解除できます。

#### ■画像番号とページ番号について

画像番号は、資料のページ画像の通し番号です。原本に印刷されているページ番号とは必ずしも一致しませんので、ご 注意ください。印刷機能等でページ指定をする際にも、この番号で指定します。

多くの Monograph 資料ではページ番号でのナビゲーション(上図の⑦)もあわせて可能です。

# ③ ツールバー

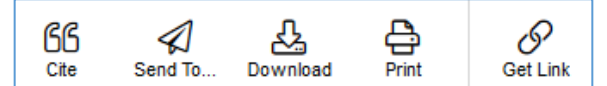

- Cite: 資料の引用書式を生成もしくはエクスポートできます。
- **Send To**:以下の操作ができます。
  - ◆ 資料を Google/Microsoft ドライブに送信 (<u>→ 17 ページ</u>)
  - ◆ 資料へのリンクと書誌情報をメールに送信(資料そのものはメールされません。)
- Download:資料をダウンロードできます。(PDF 形式または OCR/HTR のテキスト形式)
- **Print**: 資料画像を PDF 形式で印刷できます。複数ページ指定可能。
- Get Link: 資料への固定 URL を生成します。(資料内のページ位置も保存されます)

# III-b. 資料の表示 (Manuscripts の場合)

基本的には前述の「Monographs」(→8ページ)と同じですが、下記の点が異なります。

- Table of Contents、ページ番号によるナビゲーションはありません。
- 資料によっては、「Notes」メニューに文献内の個別資料へのリンクが加えられています。(下記参照)

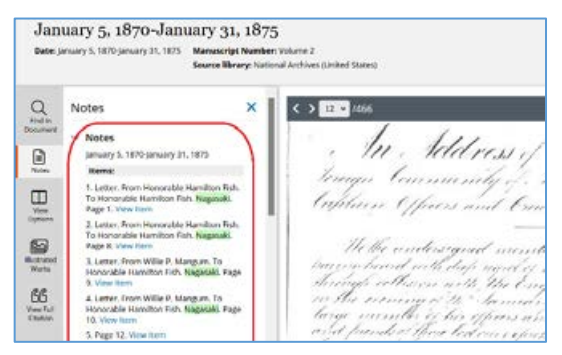

• 資料によっては、「Listen」メニューに文献の音声記録が含まれる場合があります。

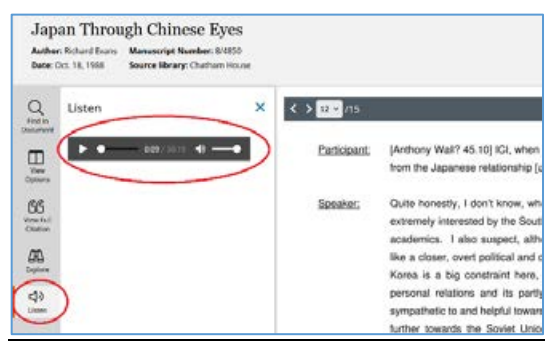

# <u>III-c. 資料の表示(Newspapers & Periodicalsの場合)</u>

新聞・雑誌記事は、他の種別(→ 8~11 ページ)と以下の点が異なります。

記事表示(デフォルトでは以下のように、記事の切り抜き表示となります。)

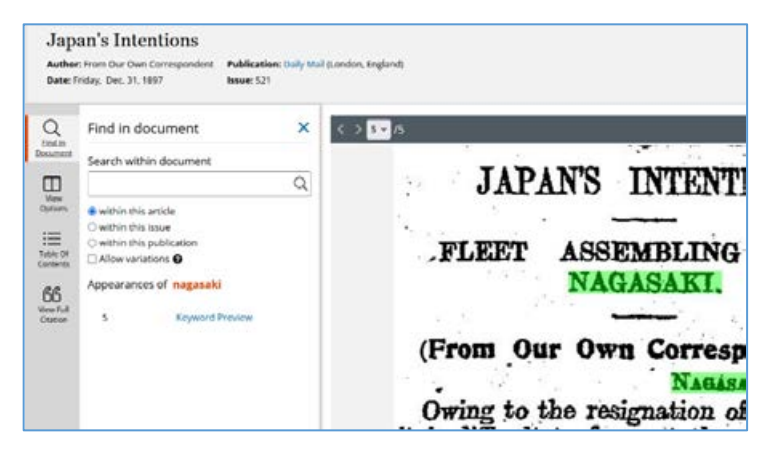

ページ表示 (View Options メニューで「Page」を選択すると、ページ表示に変わります。)

| Japan's Intentions<br>Author: From Our Dwn Correspon<br>Date: Friday, Dec. 21, 1897                                                                                                    | i<br>dent Publication: Daily Mail<br>Itssei: 521 | I (condon, lingland)                                                                                                    |
|----------------------------------------------------------------------------------------------------|--------------------------------------------------|----------------------------------------------------------------------------------------------------|
| Q<br>India<br>Document<br>Views                                                                                                    | ×                                                |                                                                                                    |
| Very<br>Options<br>Table 07<br>Table 07 | Jを選択<br>Nottine)                                 | Bit Ministry Ministry                   |
| 65 OTHER ARTICLES IN<br>The Secret out<br>Secure of Hainan<br>Hainan Secure Den<br>"Marked out for Fra<br>Proposed Loan                                                                                                    | ied not"                                         |                                                                                                    |
| With All Reserve*<br>Wovements of our I<br>The Empress Steam<br>Honours for Bishop                                                                                                    | leet<br>ers<br>Anzer                             | Long and Long and Lon |

• Table of Contents は、閲覧中の記事を含む号全体の目次となっています。

٠

# <u>IV. 検索結果の分析 (Topic Finder)</u>

検索結果の上位 100 件までを解析して、主なキーワードをインタラクティブに視覚化する機能です。検索結果が多すぎて 迷う場合や、全体的な傾向をみたい場合、アイディアを探したい場合などにお試しください。

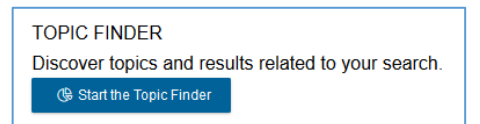

検索結果画面で、画面右側の「Topic Finder」メニューより「Start the Topic Finder」をクリックすると、検索結果トップ100件に登場する主な語 句の解析結果を表示することができます。

表示形式は四角い「Tiles」と円形の「Wheel」の2通りがあり、上部のメニューで切り替えられます。

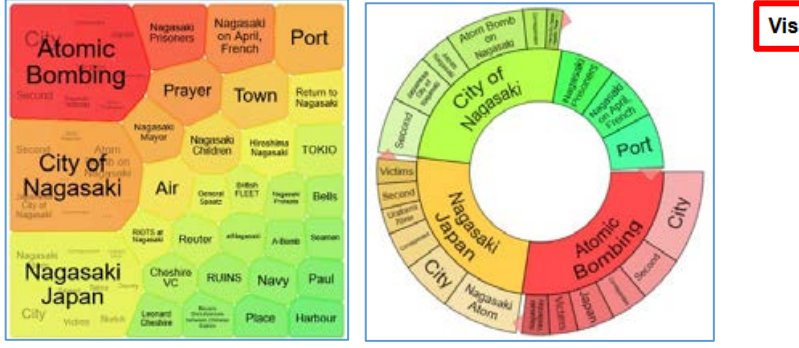

Visualization: OTiles 
Wheel

画像中の語句をクリックすると、右側に該当する資料がリストアップされます。

右側のリストからタイトルをクリックすると、該当資料を閲覧できます。

| Visualization:  Tiles Over                                        | RESULTS FOR TOPIC: NAGASAKI PRISONERS (5)                                                                                                    |
|-------------------------------------------------------------------|----------------------------------------------------------------------------------------------------|
| Atomic Nagasaki<br>Prisoners Nagasaki<br>O April,<br>I rench Port | Return to Nagasaki<br>Chris Bryer Return to Nagasaki I just couldnt believe what I saw Chris Bryer Return to<br>Nagasaki I just couldnt believe what I saw In 1945 British prisoners of war Ron Bryer<br>and Arthur Christie were in Nagasaki             |
| Second Magazaki                                                   | Nagasaki hails British victim<br>Nagasaki hails British victim Nagasaki hails British victim Tokyo The only British<br>songicemen killed by the Nagasaki atom bomb will bave bis name and obdestrach                                                      |
| Second Alom Nagasaki Nagasaki Hiroshima TOKIO                     | added to the list of victims at the Japanese citys peace<br>[Prisoners of war] [Soldiers]                                                                                                    |
| Air Generat British<br>Carried Nagasaki<br>Nagasaki<br>Nagasaki   | Prisoners Leave Nagasaki<br>PRISONERS LEAVE Nagasaki Prisoners LEAVE NAGASAKI The last group of Allied<br>prisoners of war released from 19 prison camps on Kyushu the southernmost of the<br>Japanese home islands have been evacu ated from Nagasaki by |
| RIOTS at Nagasaki Reuter athagasaki A-Bomb Seamen                 | P.O.W. Leave Nagasaki                                                                                                    |
| Nagasaki<br>Nagasaki<br>Lapan                                     | POW Leave Nagasaki POW Leave Nagasaki The last group of Allied pri soners of war<br>released from 19 prison camps oh Kyushu southern most of the Japanese home<br>islands have been evacuated from Nagasaki by the US                                     |
| City Victoria Sketch Chester Chester Place Harbour                | Prisoners al Nagasaki<br>DDISCNEDS AT Nagasaki Drisonare AT NACASAKI Nagasaki Jam 12th Sixtoon                                                                                                    |

# V. 検索結果の年代別グラフ表示 (Term Frequency)

特定の語句に対する検索結果の数を、年代順の折れ線グラフにして表示する機能です。複数の語句の出現頻度を比較したり、語句が集中している年代を特定したりするのに便利です。

以下のいずれかの方法でツールにアクセスできます(それぞれ分析対象が異なりますのでご注意ください。)

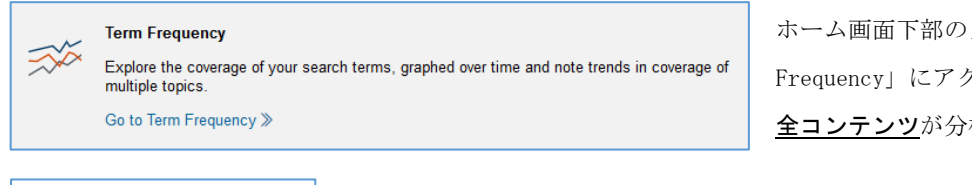

ホーム画面下部のメニューから「Term Frequency」にアクセスすると、<u>現在利用可能な</u> <u>全コンテンツ</u>が分析対象となります。

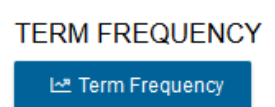

<u>検索結果画面</u>で、画面右側のメニューより「Term Frequency」をクリックすると、<u>現在の</u> <u>検索結果のコンテンツのみ</u>が分析対象となります。上部メニューの場合と結果が異なりま すのでご注意ください。

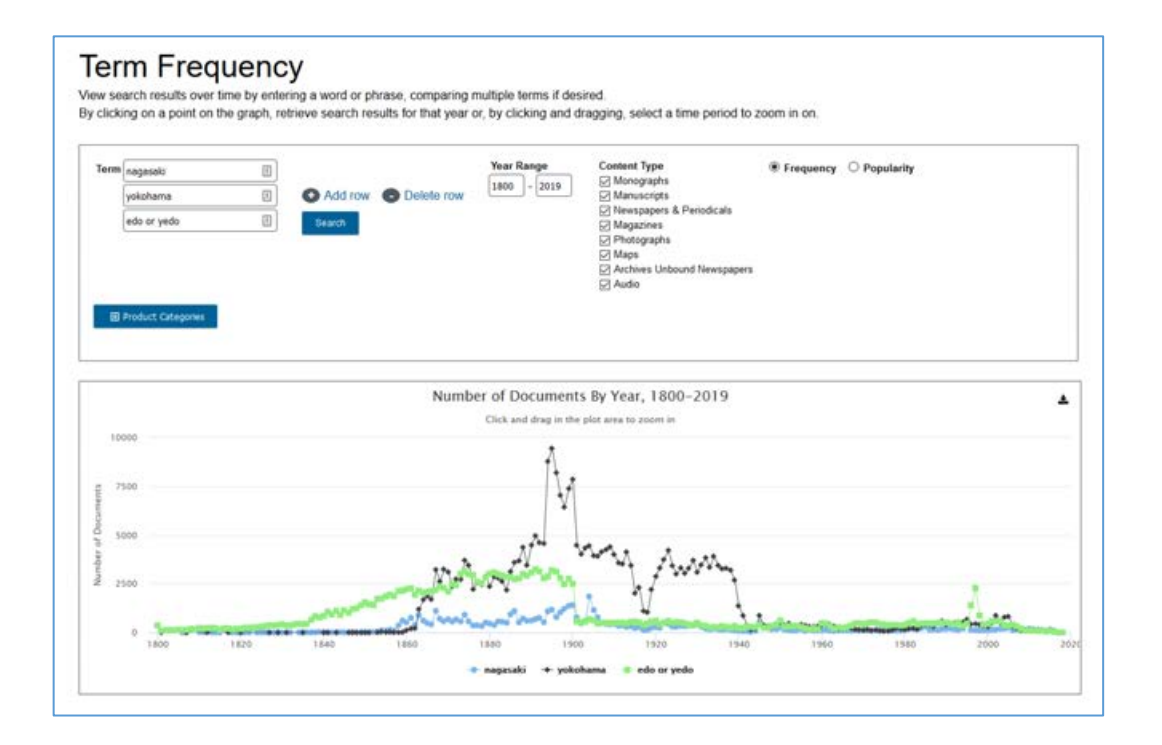

・Term ボックスにグラフ化したい検索語を入れます。検索式(→ 16ページ)を入れることも可能です。

- ・グラフの数を増やしたいときには「Add row」をクリックします。
- ・年代、資料の種別、データベース名等で限定することもできます。
- ・「Search」ボタンを押すとグラフが描画されます。

# ・<u>グラフ上の点をクリックすると、該当する検索結果に移動できます</u>。

・グラフ右上のアイコンをクリックすると、印刷・ダウンロードできます。

※グラフの縦軸は、各年代における検索結果の数(該当する資料の数)を表しています。各資料内において単語が出現する回数は加味 されておりませんのでご注意ください。また、年代により収録資料の数そのものにばらつきがあります。

# VI. 詳細検索 (Advanced Search)

より詳細な検索条件を指定したい場合に使います。

基本検索の検索ボックス下部、または横の「Advanced Search」よりアクセスできます。

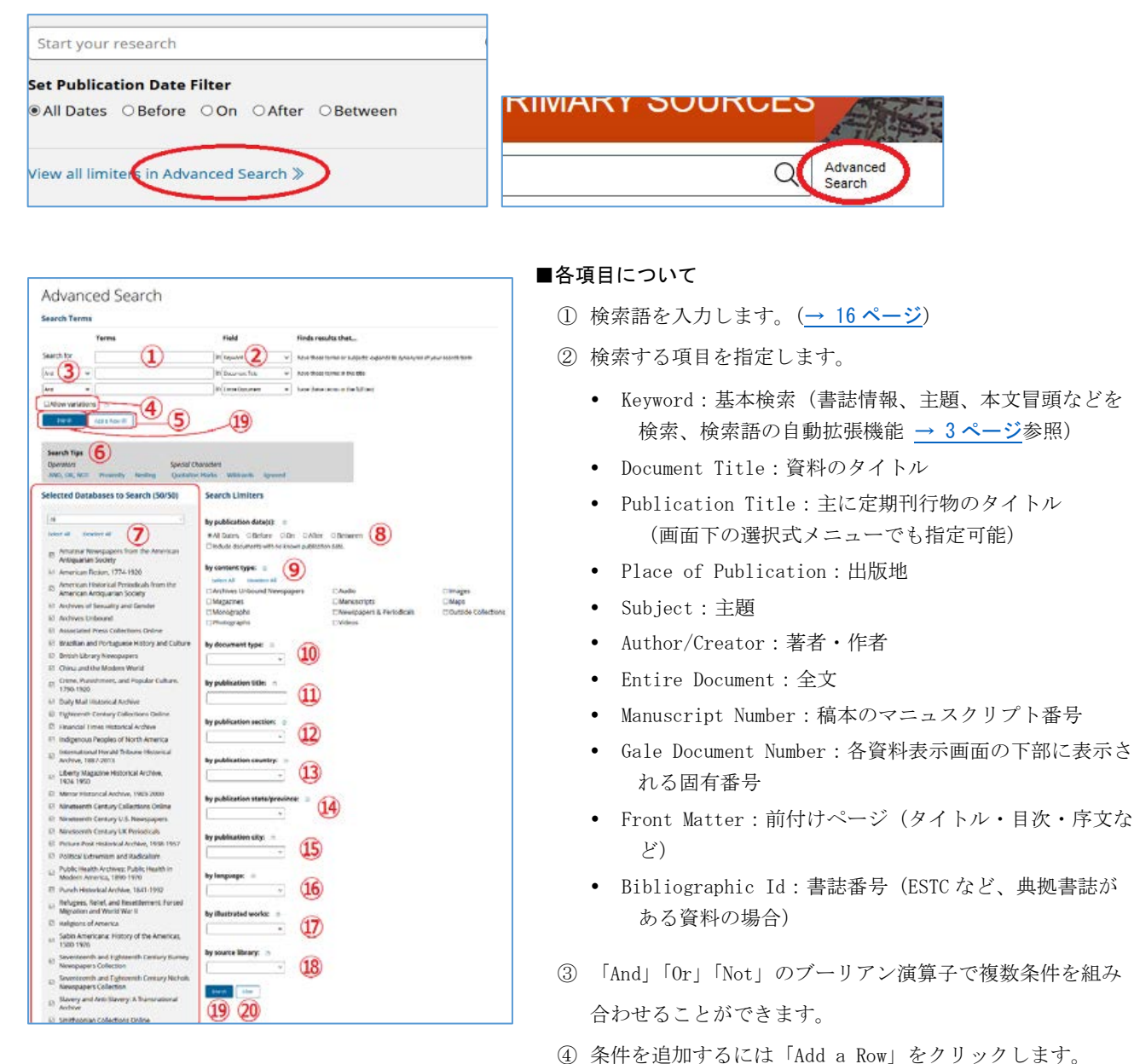

- ⑤ Allow variations: チェックをいれると「あいまい検索」となり、綴りの近い単語もあわせて検索します(全文 検索とあわせて使うと有効です)
- ⑥ Search Tips:演算子やワイルドカードについての説明です (→16ページ)
- ⑦ Selected Databases to Search:検索するデータベースを指定します。
- ⑧日付を指定します。
  - All Dates: すべての日付(日付指定なし)
  - Before: 指定した日付より前
  - On: 指定した日付のみ
  - After: 指定した日付より後

- Between:指定した範囲の日付
   (日付は年号のみ、年月のみの指定も可能です。)
- Include documents with no known publication date: 年代不明の文献も含めます。
- ⑨ 指定した種別(書籍、新聞、文書など)の資料に限定します。(→ 5ページ)
- ⑩ 指定した文書のタイプ(広告、書評、伝記、楽譜など)に限定します。
- ⑪ 指定した定期刊行物名に収録された記事に限定します。
- 12 新聞・雑誌のセクション(記事・広告・投書欄など)を指定します。\*
- 13 新聞・雑誌の出版国を指定します。\*
- ④ 新聞・雑誌の出版地域(州・地方名、アメリカ・カナダのみ)を指定します。\*
- 15 新聞・雑誌の出版都市名を指定します。\*
- 16 指定した言語を含む資料に限定します。
- ① 指定した種類の図版(銅版画、地図、写真など)を含む資料に限定します。
- 18 指定した所蔵機関の資料に限定します。
- 19 検索を実行します。
- 20 検索条件をすべてクリアします。

\*⑫~⑮の条件は新聞・雑誌データベースのみに適用されます。

# VII. 検索条件の指定方法

検索語を入力する際の注意事項やコツを解説します。

# ◆ 大文字・小文字

大文字と小文字は区別されません。

# ◆ 引用符

フレーズ(句)を検索するには引用符で囲みます。例: "annual report" また、論理演算子を単語として検索したいときも囲みます。例: "war and peace" また、キーワード検索で同義語・歴史的名称などの検索が不要な場合も囲みます。(→ <u>3 ページ</u>) 例: "thailand" (歴史的名称の Siam 等は検索されなくなります)

#### ◆ 特殊文字

ウムラウトなどの特殊文字(á,ô,ü,øなど)は無視して検索されます。したがって、"Abbé"・"Abbe"のどちらで検索しても"Abbé"・"Abbe"の両方がヒットします。

#### ◆ 任意文字記号 (ワイルドカード)

以下のワイルドカードを使用できます:

- \*(アステリスク)...任意の文字。例: japan\* ⇒ Japan, Japanese, Japanology
- ? (疑問符) …任意の1文字。例: defen?e ⇒ defence, defense
- ! (感嘆符) …任意の1文字または文字なし。例: colo!r ⇒ color, colour

#### ◆ 2単語間の距離指定

- △ Wn (n は数字) … △ の後 n 語以内に が登場する
- 例: american W3 music  $\Rightarrow$  American music, American popular music, American new wave music
- △ Nn 〇 (n は数字) … △ の前後 n 語以内に が登場する
  - 例: world N3 news  $\Rightarrow$  world news, news of the world

# ◆ 論理演算子・入れ子検索

**AND, OR, NOT** の演算子を使用できます。 2 種類以上が使用されている場合、NOT, AND, OR の順に適用されます。 括弧() を使用することで、適用順序を調整できます。

- 例: race OR color AND skin ⇒ race が含まれる、または color と skin が両方含まれる
- 例: (race OR color) AND skin ⇒ race と color のどちらかと skin が両方含まれる

# ♦ 検索できない単語

- ・「a」「and」「etc.」「in」「of」「on」「the」などの頻用される前置詞・冠詞などは検索語に入っていても無視されます。 (「and」「or」は論理演算子として認識されます。)
- ・ハイフン「-」やピリオド「.」も無視されます。
- ・ただし「self-doubt」のように通常単語に含まれるものは使用できます。

#### ◆ アポストロフィ・&記号

アポストロフィ「'」やアンパサンド「&」は検索されます。 (後者は引用符で挟んだ方がよい結果が得られます。例:"AT&T")

# VIII. Google/Microsoft アカウント

Google または Microsoft のアカウントと連動することで、資料をご自身の Google Drive または Microsoft OneDrive に アップロードすることができます。

1. 資料の表示画面で、右上「Send To...」ボタンをクリックします。

|              |                                                        | P                        |   | 1112               | E OF | als als als | 1 022     |          |          |       | 229245    |
|--------------|--------------------------------------------------------|--------------------------|---|--------------------|------|-------------|-----------|----------|----------|-------|-----------|
| <<br>Results | • Search                                               | C                        | 2 | Advanced<br>Search |      |             | 66<br>cer | Send To  | Cownload | Print | (Get Link |
| Hiro         | bhito Visits Naga<br>tion: New York Herald Tribune (Eu | saki<br>uropean Edition) |   |                    |      |             |           | $\smile$ |          |       |           |

2. Google Drive または OneDrive を選び、送信する内容 (PDF または OCR/HTR テキスト)を選択、「Send」をクリック

```
します。
```

| SEND TO                        | 💪 Google Drive™                       |
|--------------------------------|---------------------------------------|
| 🍐 Google Drive™<br>🐟 OneDrive™ | Warning: PDF documents can be very la |
| 🖾 Email                        | Send Cancel                           |

3. すでに Google または Microsoft アカウントにログインしていない場合、ログインを求められます。

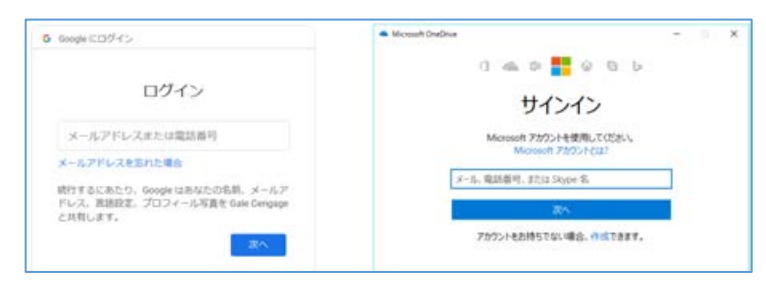

※初回のみ、弊社との一部個人データ共有の許可を求められます。

4. アップロードした資料は、ご自身の Google Drive または OneDrive 内の「Gale Primary Sources」フォルダに保存 されます。

Google/Microsoft アカウントについての詳細は下記をご覧ください。

- Google アカウントについて: <u>google.com/account/about</u>
- Google Drive について: <u>google.com/drive</u>
- Microsoft アカウントについて: <u>account.microsoft.com</u>
- Microsoft OneDrive について: <u>onedrive.live.com</u>

弊社の Google/Microsoft との個人情報共有方針については、下記のサイトをご覧ください。

www.gale.com/jp/support

# IX. 定期刊行物の閲覧・検索 (Browse Publications / Publication Search)

定期刊行物については、年代・巻号を指定して閲覧することができます。

1. 画面上部の「Publications」ボタンをクリックします。

| and the second the | Seattle Ale  | 4     | Fall           |          |
|--------------------|--------------|-------|----------------|----------|
| E                  |              | 8     | J              | P        |
| What's Inside      | Publications | About | Search History | Get Link |
|                    | $\sim$       |       |                |          |

2. 収録タイトルがアルファベット順に表示されます。タイトル名の語句や年代、言語等で絞り込みます。

| Browse Publications                                                                                                    | LIMIT SEARCH BY                           |
|----------------------------------------------------------------------------------------------------|-------------------------------------------|
| Publication Search                                                                                                    | Social sciences (1)                       |
| 2 Results for Publication Title: japan (Note that Monographs are not included here.) Onna: Newsletter From Women in Japan | LANGUAGE OF<br>PUBLICATION<br>English (2) |
| Notes And Queries : On China And Japan                                                                                    | From: 01/01/1604                          |
|                                                                                                    | To: [12/31/2017                           |
|                                                                                                    | Search                                    |

3. タイトルをクリックすると、詳細が表示されます。年代と巻号を指定すると、その号が表示されます。

|                           | CATION                                                              | Submit     |
|---------------------------|---------------------------------------------------------------------|------------|
| CENGAGE Learning          | December, 1869, Vol 3, Issue 12                                     | 刊行物に限定して検索 |
| 代を指定                      | November , 1869, Vol.3, Issue 11                                    |            |
|                           | October , 1869, Vol.3, Issue 10                                     |            |
|                           | September , 1869, Vol.3, Issue 9                                    |            |
|                           | August , 1869, Vol.3, Issue 8                                       |            |
|                           | July , 1869, Vol.3, Issue 7                                         |            |
| Title:                    | Notes And Queries : On China And Japan                              | N          |
| Place of<br>Publication:  | Hong Kong, China                                                    | 1          |
| Format                    | Magazine/Journal                                                    | 書誌情報・      |
| Publication<br>Frequency: | Monthly                                                             | 説明文        |
| Language:                 | English                                                             |            |
| Description:              | This journal focused on topics such as Chinese history and culture. | Japan and  |

※Advanced Searchの横の「Publication Search」でも同様にタイトルを検索できます。

| SEARCH OPTIONS Advanced Search Public | ation Search jopic Finder |
|---------------------------------------|---------------------------|
| Advanced S                            | Search                    |
| Search for                            | in Basic Search           |

# X. 横断検索できるデータベースを確認する

ホーム画面の What's Inside (詳細内容) アイコンをクリックします。

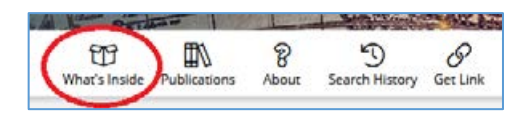

画面が変わり、貴学で横断検索できるデータベースの一覧が、各概要とともに表示されます。

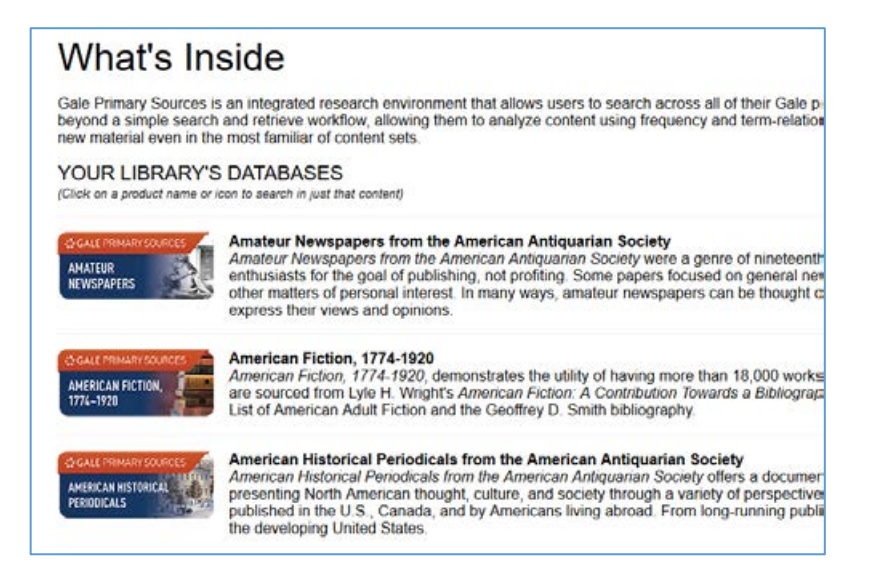

各データベースのアイコンをクリックすると、そのデータベースだけに限定して検索することもできます。

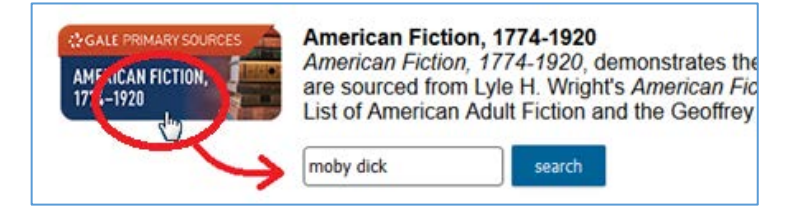

ホーム画面にもどるには、画面最上部のバナーをクリックします。

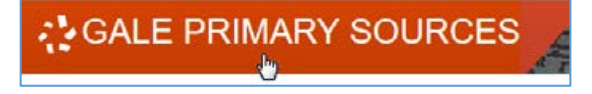

# XI. 個別インターフェースのみの主な機能

以下に説明する機能は、横断検索プラットフォームにはなく、一部の個別データベースのインターフェースにみられる主 なものです。(ここで説明する以外にも、資料の特徴に応じて、固有の検索インデックスや分類項目等が設けられている ことがあります。)個別インターフェースへのアクセス方法については、<u>4 ページ</u>をご覧ください。

# XI-a. コレクション一覧 (Collections)

複数のコレクションから構成されるデータベースは、コレクション一覧を閲覧する機能があります。

1. 画面上部の「Collections」ボタンをクリックします。

(Collections ボタンがない場合、この機能は存在しません)

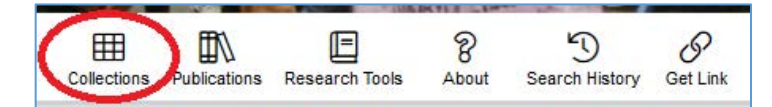

2. 収録コレクションの一覧が表示されます。右側の絞込みフィルターでさらに、所蔵機関、言語、資料の種別等でコ レクションを絞り込むこともできます。

| Search                                                   | SOURCES Arch                     | ives of Sexuality and Ger                       | Tder                 | Parto Torm About               | Search Ratory Cee Line |
|----------------------------------------------------------|----------------------------------|-------------------------------------------------|----------------------|--------------------------------|------------------------|
| Explore Colle                                            | ctions                           |                                                 | FILTER OPTIONS       |                                | v                      |
|                                                          |                                  | Ball and State Street                           | Archives<br>Language | Content Type<br>Source Library | Document Type          |
| The Mattachire Society of New<br>York Records, 1951-1975 | Gey Activists Allance, 1970-1983 | Lesdam Hentory Archives<br>Newsleter Collection | 絞り込みつ                | アイルター                          |                        |
|                                                          | D.Y.KZ                           |                                                 |                      |                                |                        |

3. コレクションのサムネールをクリックすると、内容についての説明文が表示されます。 コレクション内に絞って検索することや、資料の一覧を表示することができます。

| Gay Activists Alliance, 1970                                                                                                    | <b>)-198</b> 3                                 |
|----------------------------------------------------------------------------------------------------|------------------------------------------------|
| EXPLORE THIS COLLECTION Search within colecton Allow variations ③                                                                                                    | すべての資料を表示<br>unterts in This collection        |
| OVERVIEW                                                                                                    | COLLECTION FACTS                               |
| Gay Activists Alliance, 1970-1983                                                                                                    | Date Range:<br>1970-1983                       |
| This collection of records gives an overview of the militant American homophile movement (the gay rights<br>movement including gay people and their allies) from 1970 to 1983, particularly in New York, taken from the<br>now-disbanded Gay Activitist Alliance (GAA). The GAA was founded in response to the Stonewall nots of<br>them and the bas a militance tend non-more argument and explanation and in the provident and for multi-                   | Extent:<br>manuscript (25,200 pages)           |
| 1909, all of I was infinited to be a minimum per nonvenin organization devaluting the arcs severing respective. If coursed on attaining fair employment and housing, fought against laws specifically targeted at gays, and attempted to reduce police harassment. Members of the GAA also hoped to create a new gay culture, free from societal constraints.                                                                                                 | Source Institution:<br>New York Public Library |
| The collection itself is composed of four distinct categories: committee files, topical files, printed ephemera,<br>and international lists of gay organizations and publications. The committee files are composed of records from<br>various committees working within the Gay Activists Alliance. This includes correspondence from the News<br>and Media Relatives Committee unbick worked on public relative incrues, and the Evenctive Committee unbick | Language:<br>English                           |

# <u>XI-b. 日付を指定して閲覧 (Browse by Date)</u>

新聞・雑誌のみから構成されるデータベース(Times Digital Archive など)には、カレンダー内の日付をクリックしてその日の号を表示させる機能があります。

1. 画面上部の「Browse」ボタンをクリックします。

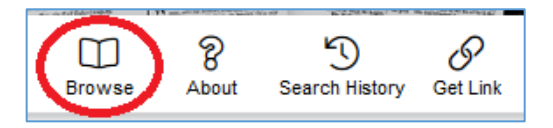

※複数の新聞・雑誌から構成されるデータベースの場合(British Library Newspapers など)は、「Browse」ボタンを クリックするとまず Browse Publications メニュー (→ 18 ページ)が表示されますが、その横の「Browse By Date」をクリックします。

| Browse Publication Browse By Date |  |
|-----------------------------------|--|
| Browse Publications               |  |

カレンダーが表示されますので、年・月をプルダウンより指定し、日付をクリックすると、右側にその号のサムネール画像(もしくは新聞・雑誌タイトルの一覧)が表示されます。画像(もしくは閲覧したい新聞・雑誌名)をクリックすると、その日の記事一覧が表示されます。

※クリックできない日付は、該当する号がない日(発行日でない・休刊など)です。

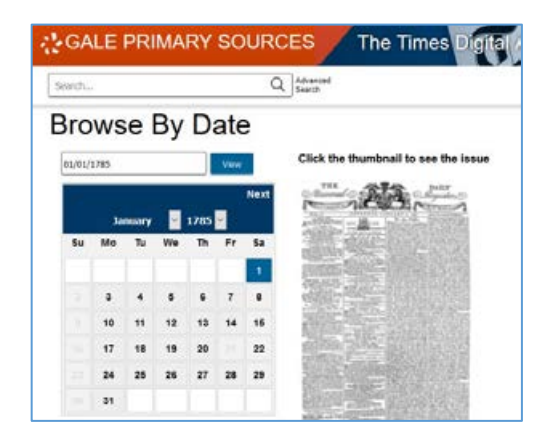

# XI-c. ラーニング・センター (Learning Center)

ほとんどのデータベースには、学生向けに書かれた資料の背景の説明や検索例などを含む「Learning Center」という セクションがあります(英文)。画面上部の「Learning Center」ボタンをクリックするとアクセスできます。

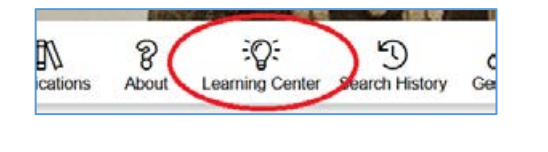

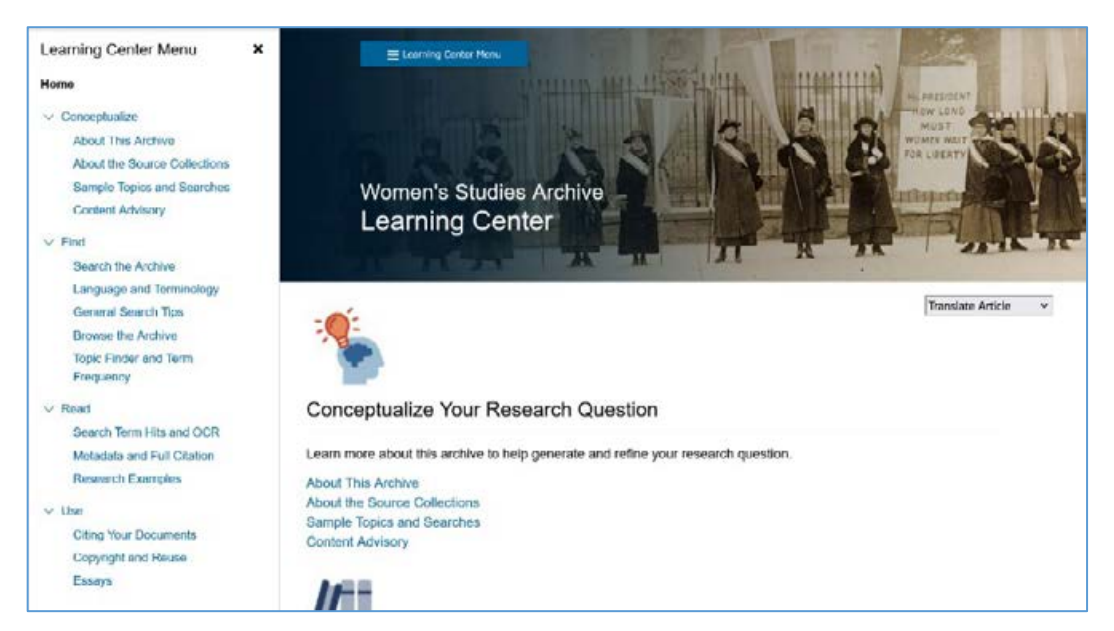

Learning Center 内は「Conceptualize (概念化する)」「Find (探す)」「Read (読む)」「Use (使う)」の4つのセクションに分かれており、それぞれ以下のような情報を含みます。

- Conceptualize (概念化する): 資料の基本情報、原本所蔵機関について、検索語の例など
- Find (探す):検索する際のコツや注意点、歴史的な用語についての注意、閲覧する際のコツや注意点など
- Read (読む): OCR テキストの特徴と注意点、書誌情報について、検索トピックの例など
- Use (使う): 引用の仕方、著作権について、専門家による解説エッセイなど

※複数モジュールから成るアーカイブの場合、下記のようにモジュールごとに内容が変わる部分もあります。

| Research Examples                                                                                                    |                                                                                                    |
|----------------------------------------------------------------------------------------------------|----------------------------------------------------------------------------------------------------|
| These research examples examine key documents found i<br>questions you can use to interrogate primary sources.                                                                                                    | n Women's Studies Archive. They will introduce you to the kinds of                                                                                                    |
| The questions in green will introduce you to the topic. The topic. You will also find lists of further useful search terms to                                                                                         | questions in orange will help you engage more deeply with the<br>hat will assist you in broadening your knowledge of these subjects.                                                                      |
| () The content of this page changes depending on which                                                                                                    | archive you have selected. Learn more »                                                                                                    |
| Selected Archive:                                                                                                    |                                                                                                    |
| Issues and Identities                                                                                                    | ~                                                                                                    |
| Issues and Identities                                                                                                    |                                                                                                    |
| Voice and Vision                                                                                                    |                                                                                                    |
| Rare Titles from the American Antiquarian Society, 1820-192                                                                                                    | 2                                                                                                    |
| Female Forerunners Worldwide                                                                                                    |                                                                                                    |
| <u> </u>                                                                                                    |                                                                                                    |
| Throughout the twentieth century in the United States, fem<br>significant legislative changes. From the Ninuteenth Americ<br>equal rights for women. The following article comes from th<br>of equality in education. | ale activists and feminists campaigned for equality, leading to<br>dment to Title IX, this legislation has been essential in securing<br>re June 1974 issue of Mc. Magazine and focuses on the importance |

# XI-d. 関連Eブック記事へのリンク (Related Resources)

※本機能には別途、弊社 Gale eBooks プラットフォームの導入が必要です。

文書閲覧画面左側の「Explore」メニュー内「Related Resources」セクションに、文書の主題に関連する Gale eBooks 内の記事へのリンクが3つまで自動的に表示されます。下の「View All Related Articles」をクリックして3つ以上 を表示することもできます。百科事典による概念や人名・事件の説明など、背景理解に役立つことがあります。

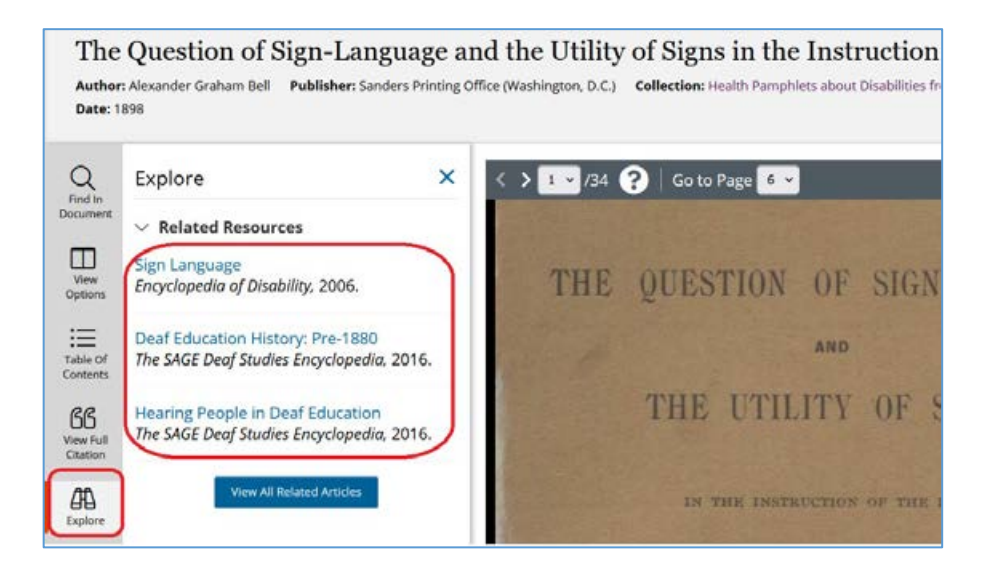

リンクをクリックすると、ブラウザの別タブで Gale eBooks の該当記事が表示されます。

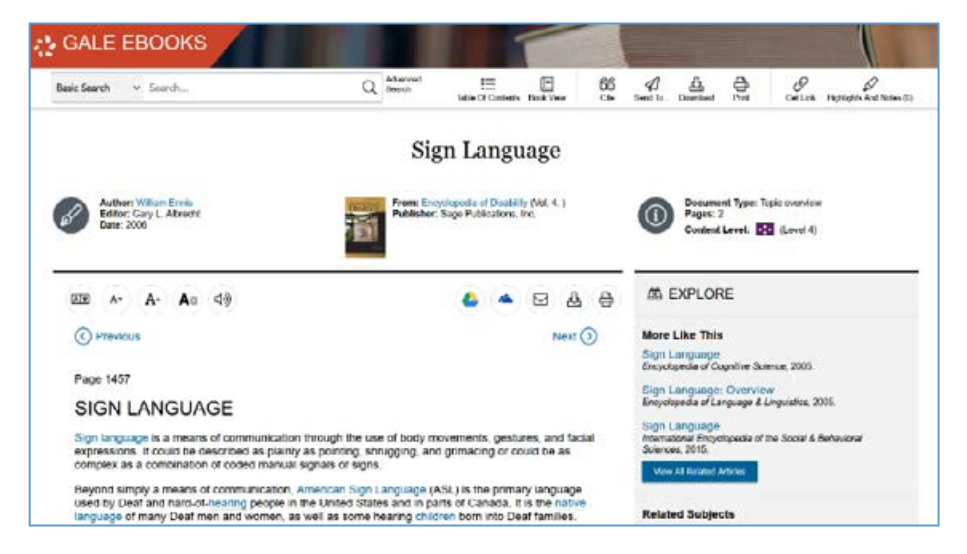

- ◆ Gale eBooks についての詳細は <u>https://www.gale.com/jp/ebooks</u> をご覧ください。
- ◆ リンクは、ご所属機関によって導入済みの eBook タイトルから表示されます。未導入のタイトルからは表示されません。
- ◆ ご導入済みタイトル内のコンテンツで主題が合致するものない場合にはリンクが表示されないこともあります。
- ◆ 本機能はアルゴリズムによって行われているため、一次資料の主題が文献タイトルなどから明確でないもの、多義語を含む場合などに、 必ずしも関連しない文献が表示される場合もあります。あくまで参考としてご覧ください。

23

# XI-e. 横断検索での検索続行 (Broaden Your Search)

個別データベースの検索結果画面から、検索条件を保持したまま、ワンクリックで横断検索プラットフォームに検索を 広げることが可能です。

1. 個別データベースの検索結果画面で、右下の「Broaden Your Search」ボタンをクリックします。

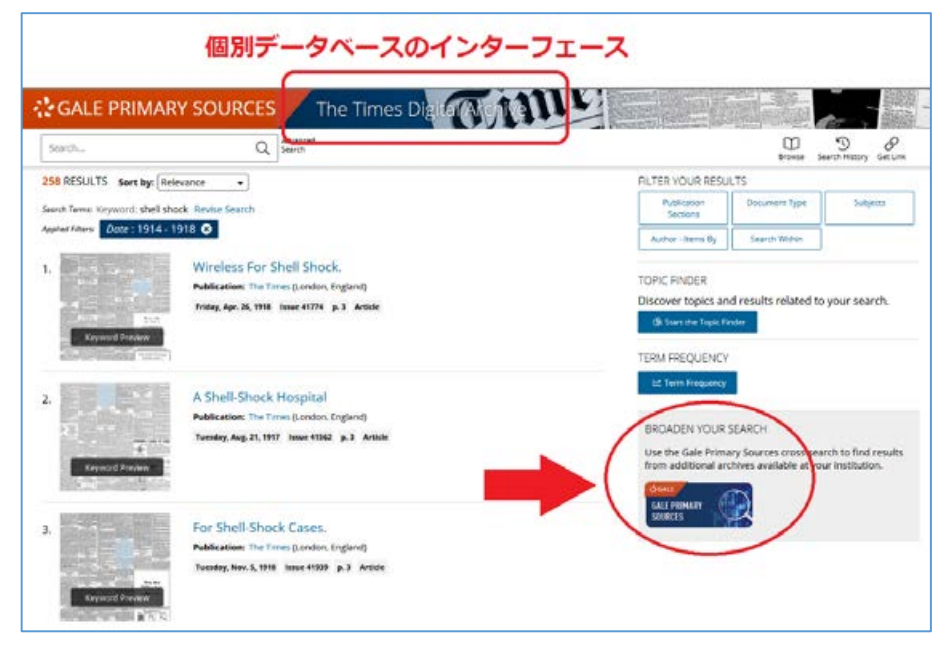

2. 別タブで横断検索プラットフォーム「Gale Primary Sources」が開き、同じ検索条件による、貴学からアクセス可能な全データベースの検索結果が表示されます。

| GALE PRIM                                                                                                    | ARY SOURCES                                                                                                    | a hard the       | OT at the as 3                         | 1/2                                                         | Y                                     | 10              |  |
|----------------------------------------------------------------------------------------------------|----------------------------------------------------------------------------------------------------|------------------|----------------------------------------|-------------------------------------------------------------|---------------------------------------|-----------------|--|
| <ul> <li>shel shock</li> </ul>                                                                                                    | Q, Advanced Search                                                                                                    |                  |                                        | we                                                          | utsineda Pudikacione S                | D d             |  |
| HOWING RESULTS FO                                                                                                    | R<br>12 Monographs (48)                                                                                                    | Manuscripts (66) | Ell Newspapers &<br>Periodicals (3.016 | <u> </u>                                                    | Archives Unbo<br>Newspapers (8)       | und             |  |
| 3,016 NEWSPAPERS & PERIODICALS Sort by: Relevance                                                                                                    |                                                                                                    |                  | RLT                                    | ALTER YOUR RESULTS                                          |                                       |                 |  |
| earch Termic Xayword: the                                                                                                    | Il shock. Revise Search                                                                                                    | 、 给赤久件14         |                                        | Deteluenes                                                  | Source Library                        | Publication Tel |  |
| point liters Date : 191                                                                                                    | 4- 1918 O                                                                                                    |                  | 1 <b>4</b>                             | Publication<br>Sectors                                      | Document Type                         | Languages       |  |
| State of the second                                                                                                    | Shell Shock                                                                                                    | CUAAM            | 10                                     | Subjects                                                    | Author - Items By                     | Person - Abou   |  |
| the second second                                                                                                    | Publication: Western Times (Exeter, Er                                                                                                    | wiand)           |                                        | Publication                                                 | Publication                           | Publication Cr  |  |
| -                                                                                                    | Friday, July 19, 1918 Issue 21841 p. 7<br>Found in British Librory Newspapers                                                                                                    | Artiste          |                                        | Search Withon                                               |                                       |                 |  |
| ALL DESCRIPTION OF THE PARTY OF THE PARTY OF |                                                                                                    |                  | TOP                                    | C FINDER                                                    |                                       |                 |  |
| distant and so the                                                                                                    |                                                                                                    |                  | 101                                    |                                                             |                                       |                 |  |
|                                                                                                    | Wireless For Shell Shork                                                                                                    |                  | Disc                                   | over topics a                                               | ind results related to                | your search.    |  |
|                                                                                                    | Wireless For Shell Shock.<br>Publication: The Times Rondon, Engle                                                                                                    | ndl              | Disc                                   | over topics a<br>Sort the Topic                             | ind results related to                | your search.    |  |
|                                                                                                    | Wireless For Shell Shock.<br>Publication: The Times Rondon, Engla<br>Instey, Apr. 24, 1918 Issues 41774 p.3                                                                                                    | nd)<br>Article   | Disc                                   | over topics a                                               | ind results related to<br>Finder      | your search.    |  |
| Krycos Proven                                                                                                    | Wireless For Shell Shock.<br>Publication: The Times ILandon, Tagle<br>Instan, Apr. 26, 1718 Issue 41774 p. 2<br>Found in The Time Digital Archive                                                                       | nd)<br>Article   | Disc<br>3<br>TERR                      | over topics a<br>Souther Toos<br>A FREQUENC<br>Term Pressen | ind results related to<br>Finder      | your search.    |  |
| Nervoor Proven                                                                                                    | Wireless For Shell Shock.<br>Publication: The Times ILandon, Engli<br>Integr, Apr. 36, 1998. Name sti276 (p. 3)<br>Found in The Times Digital Archive<br>A Shell-Shock Hospital                                         | ndj<br>Amola     | Disc<br>disc<br>TERR                   | over topics a<br>I Sontate Topic<br>A FREQUENC              | ind results related to<br>Finder<br>V | your search.    |  |
| Arrors Prover                                                                                                    | Wireless For Shell Shock.<br>Publication: The Times ILondon, Engle<br>Matery, Apr. 36, 1998. Name 41776 (p. 3)<br>Found in The Times Digital Archive<br>A Shell-Shock Hospital<br>Publication: The Times (London, Engle | ndi<br>Amator    | Disc<br>disc<br>TERR                   | over topics a<br>Southe Topic<br>A FREQUENC                 | ind results related to<br>Finder<br>V | your search.    |  |

# <u>XII. Gale Digital Scholar Lab への検索結果のエクスポート(Analyze Your Results)</u>

別契約のテキストマイニングプラットフォーム、Gale Digital Scholar Lab<sup>\*1</sup>をご契約されている機関の場合、Gale Primary Sources の検索結果をワンクリックでGale Digital Scholar Lab にエクスポートすることができます。

| · Search                                           | Q                                                                                                    | eburnani<br>aart/h                                                               | 100<br>Machine P                                                                               | Anadors Root                                                                                                    | Search Tracey Gettin     |  |
|----------------------------------------------------|----------------------------------------------------------------------------------------------------|----------------------------------------------------------------------------------|------------------------------------------------------------------------------------------------|----------------------------------------------------------------------------------------------------|--------------------------|--|
| SHOWING RESULTS F<br>Newspapers & Peri             | FOR<br>iodicals (1,589)                                                                                                    |                                                                                  |                                                                                                |                                                                                                    |                          |  |
| 1,589 NEWSPAPERS & PERIODICALS Sort by Relevance * |                                                                                                    | FILTER YOUR RESU                                                                 | ALTER YOUR RESULTS                                                                             |                                                                                                    |                          |  |
| inant lines surveyord: j                           | and Irone Research Japan Boote Search                                                                                              |                                                                                  | Cerabase                                                                                       | Annuel                                                                                                    | Source Library           |  |
| option Piters Doctobor                             | se : The Times Digital Archive 🛽                                                                                                   | Date : 1945 O                                                                    | . Publication Tale                                                                             | Publication<br>Sections                                                                                                    | Gucanent Syst            |  |
| L Shield                                           | Allies Against Japa                                                                                                    | in .                                                                             | Languages                                                                                      | Salarm                                                                                                    | Autor - term 3           |  |
|                                                    | Publication: The Times ()<br>Thursday, Aug. 9, 1943 - Jan                                                                          | ondon, England)<br>ar 50216 (p. 5) falloarial                                    | Farson - Moost                                                                                 | Rubbeatier<br>Country or<br>Territory                                                                                             | Rubbianian Cog           |  |
| Reported Presile                                   | Found in The Times Digital                                                                                                    | Archive                                                                          | Search Wohan                                                                                   |                                                                                                    |                          |  |
| L Convert Areas                                    | Control of Japan<br>Publication: The Timer II<br>Westerwing, Sept. 38, 1968<br>Found in The Timer Joycol                           | ondon England)<br>New XXXV (s. 8. Millional<br>Archive                           | TOPIC FINDER<br>Discover topics an<br>di San de Tuais fr<br>TERM PREQUENCY<br>12 Term Presence | TOPIC FINDER<br>Discover topics and results related to your search<br>& land the films train<br>TERM REQUENCY<br>& them frequence |                          |  |
|                                                    | Russia Declares V<br>Author: From Dur Own O<br>Publication: The Time (C<br>Thursday, Aug. 3, 1945) Jon<br>Found in the Times Japan | lar On Japan<br>ampunteti<br>ondor, Engand)<br>ar Kothis ji A. Arreste<br>Mathie | AVALIVZE VOUR R<br>Use the Gale Diplit<br>processing tracks<br>State<br>State                  | ESULTS (<br>I Scholar Lab to ap<br>raw text data (OC7                                                                             | ply natural languag<br>S |  |
|                                                    | Japan Surrenders                                                                                                    | andres England                                                                   |                                                                                                | -                                                                                                    |                          |  |

1. 検索結果画面で、右下の「Analyze Your Results」ボタンをクリックします。

2. 別タブで Gale Digital Scholar Lab が開き、(未ログインの場合はログインを求められた後で)同じ検索条件によ る検索結果が表示されます\*<sup>2</sup>。あとは Digital Scholar Lab で作業などを続けることができます。

| test Search + Search by knyword Q                                                                                                    | drarced<br>each                                               |                                                                                 | And Tooley Add To Carto | entier Renaue Francise | Darst far Search Hanny |  |
|----------------------------------------------------------------------------------------------------|---------------------------------------------------------------|---------------------------------------------------------------------------------|-------------------------|------------------------|------------------------|--|
| 1,589 Results Sent by Introvence  Seven have: Issue Search Japan Sente Search Applied Result Database : The Times Digital Archive:  Publication Date : 1945           |                                                               |                                                                                 | Filter Your Results     |                        |                        |  |
|                                                                                                    |                                                               |                                                                                 | Archives                | Nodu/es                | - Coreers Type         |  |
|                                                                                                    |                                                               |                                                                                 | Document Type           | Aub/Icasion Time       | Publication            |  |
| Select All                                                                                                    |                                                               |                                                                                 | Publication             | Publication Day        | Languages              |  |
| Allies Against Japan                                                                                                    | Publication                                                   | The Times.                                                                      | Tevesy                  |                        |                        |  |
| OCR Confidence: 97%                                                                                                    | Publication                                                   | August 9, 1945                                                                  | Subjette                | Author- bene by        | Source Library         |  |
| ALLIES AGAINST JAPAN ALLIES AGAINST JAPAN The war                                                                                                    | Pages                                                         | 1                                                                               | Buccrated Works         | OCT Certificence       | G. Search Wether       |  |
| against Japan has moved to its climax. Dazed by the                                                                                                    | Archive                                                       | The Times Digital Archive<br>Times Newspapers Limited<br>Newspaper<br>Editorial |                         | Range                  | 1.000                  |  |
| the war, the japanese Government learnt yesterday that                                                                                                    | Content Type<br>Document<br>Type                              |                                                                                 | Show Documents Added to |                        |                        |  |
|                                                                                                    |                                                               |                                                                                 | Select Content Set      | 1012020012             |                        |  |
| apan Surrenders                                                                                                    | Publication The Times.<br>Publication August 15, 1945         | The Times.                                                                      | Manage Analyze          |                        |                        |  |
| OCR Confidence: 1911                                                                                                    |                                                               | August 15, 1945                                                                 |                         |                        |                        |  |
| JAPAN SURRENDERS JAPAN SURRENDERS MIDNIGHT                                                                                                    | Pages                                                         |                                                                                 |                         |                        |                        |  |
| BROADCAST BY MR. ATTLEE MIDNIGHT BROADCAST BY MR.<br>ATTLEE TERMS TO BE SIGNED AS SOON AS POSSIBLE TERMS<br>TO BE SIGNED AS SOON AS POSSIBLE EMPEROR ACCEPTS          | Archive<br>Source Library<br>Content Type<br>Document<br>Type | The Times Digital Archive<br>Times Newspapers Limited<br>Newspaper<br>Arbde     |                         |                        |                        |  |
| Control of Japan                                                                                                    | Publication                                                   | The Times.                                                                      |                         |                        |                        |  |
| OCR Confidence: 59%                                                                                                    | Publication<br>Date                                           | September 26, 1945                                                              |                         |                        |                        |  |
| Control of Japan Control of Japan The publication of the                                                                                                    | Pages                                                         | 1                                                                               |                         |                        |                        |  |
| onginal instructions issued to unterkink, MALARI HUK has<br>dispelled many of the uncertainties about the aims and<br>methods of the allied occupation of Japan which | Archive<br>Source Library<br>Content Type<br>Document         | The Times Digital Archive<br>Times Newspapers Umited<br>Newspaper<br>Editorial  |                         |                        |                        |  |

\*1:Gale Digital Scholar Lab についての詳細は <u>www.gale.com/jp/primary-sources/digital-scholar-lab</u> をご覧ください。

\*2: Gale Digital Scholar Lab でのテキストマイニングに未対応のコンテンツ(例: Financial Times Historical Archive など)、またテキス トマイニングの権限を得ていないコンテンツ(買い切りではない、年間購読契約のコンテンツなど)については、Gale Primary Sourcesの検索結 果にあっても Gale Digital Scholar Lab には移行されない場合がございます。あらかじめご了承ください。